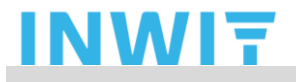

Titolo documento: Impostazione Credenziali di Dominio INWIT

**Process owner:** Technology & Operations Andrea Mondo

## **PROCEDURA SELF RESET PASSWORD DI DOMINIO INWIT**

Il presente documento illustra come gestire in autonomia la propria password od effettuare il reset della password INWIT in autonomia;

Gestione della Password o Reset della Password:

1) Accedere all'indirizzo internet: https://passwordreset.microsoftonline.com/

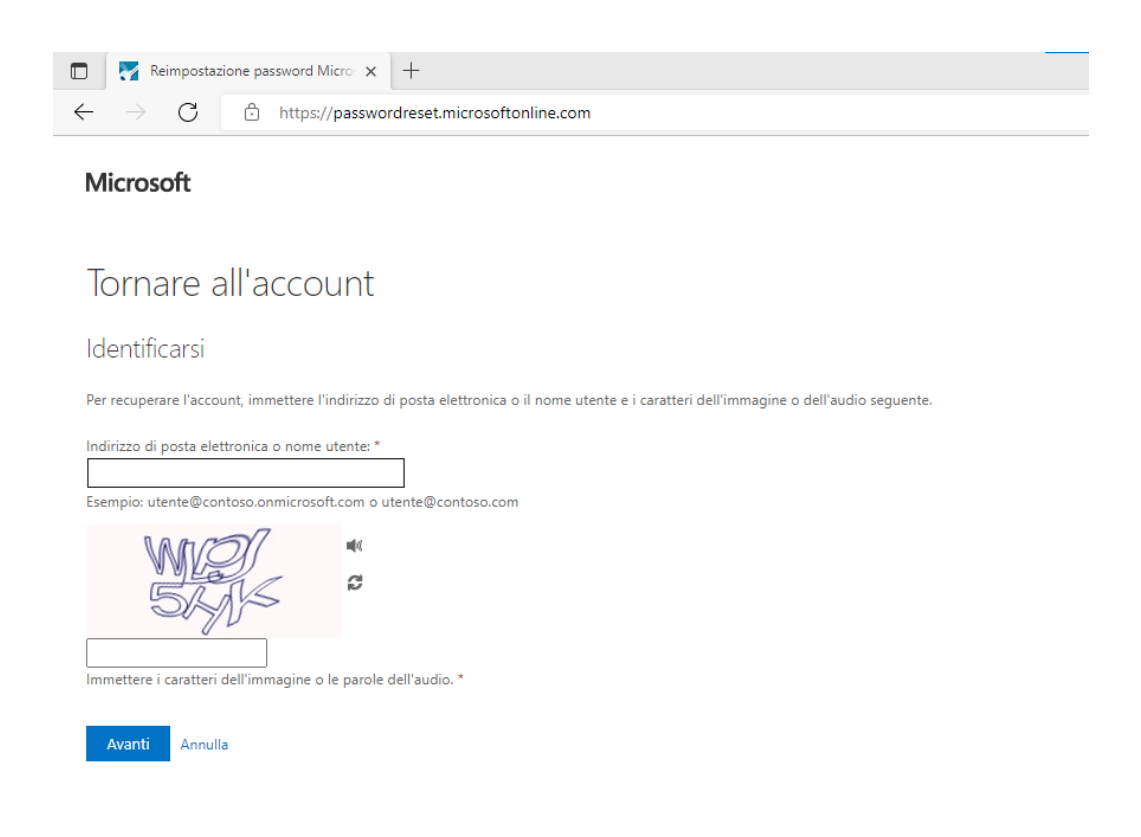

## INWIT

- 2) Inserire nel campo "Indirizzo di posta elettronica o nome utente" il proprio username di Dominio INWIT, nella forma:
  - a. Per personale INWIT: nome.cognome@inwit.it
  - b. Per personale Esterno: nome.cognome@guest.inwit.it
- 3) Seguire poi la procedura guidata;

Per supporto rispetto alla presente procedura contattare:

• HELPDESK di INWIT > indirizzo mail: helpdesk.inwit@accenture.com